### Uživatelský manuál

V dokumentu je popsán stručný uživatelský popis ovládání zařízení s černobílým displejem, registrace a ověření uživatele otiskem prstu, systém ověřování a další funkce. Je určen pro terminály s otiskem prstu, bezdotykové nebo jejich kombinace.

Zařízení obsahuje funkční tlačítka F1(ESC), F2( $\uparrow$ ), F3( $\downarrow$ ), F4(OK), které slouží pro volbu statusu a zároveň pro ovládání v ovládacím menu. Dále pak obsahuje tlačítko MENU (registrace, nastavení atd.). Do menu má přístup pouze administrátor, pokud není zadán, tak všichni uživatelé. A tlačítko zvonku.

Pro terminály s dvouřádkovým displejem platí to samé, rozdíl je pouze v rozmístění menu.

## 1. Úvodní strana

Po stisknutí zapínacího tlačítka, nebo připojení terminálu do elektrické sítě se objeví základní obrazovka pro terminály s černobílým displejem.

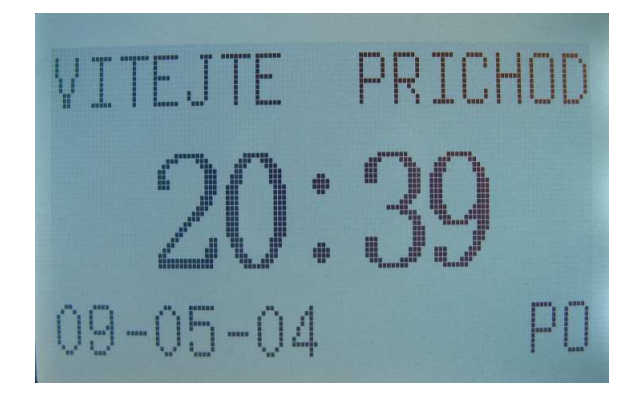

## 2. Začínáme

### 2.1 Přidání nového uživatele

V Menu pro přidání uživatele, můžeme přidat samotného uživatele, kterému přiřadíme ID, dále pak otisk prstu, heslo a kartu.

### 2.1.1 Sejmutí otisku prstu

Stiskneme tlačítko MENU a SRAVA UZIV. potvrdíme tlačítkem OK ->ZAREG UZIV. OK -> ZAREG. OTISK OK -> NOVA REG , (pokud chceme jen přidat otisk k již existujícímu uživateli, tak ZPĚT),

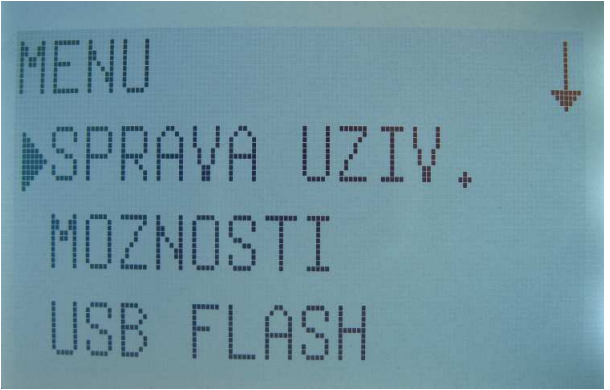

SPRAVA UZIV. ZAREG UZIV. ZAREG.ADMIN VYMAZAT

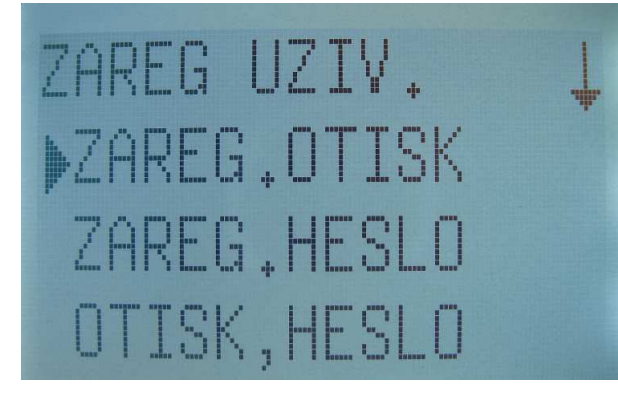

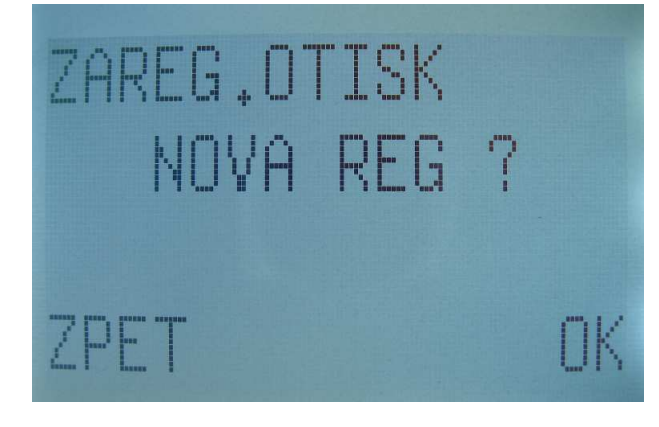

pokud nový uživatel OK zadáme ID (číslo 1 - 65534) OK

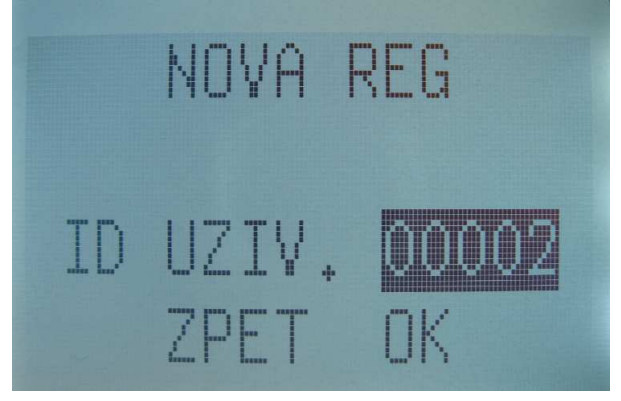

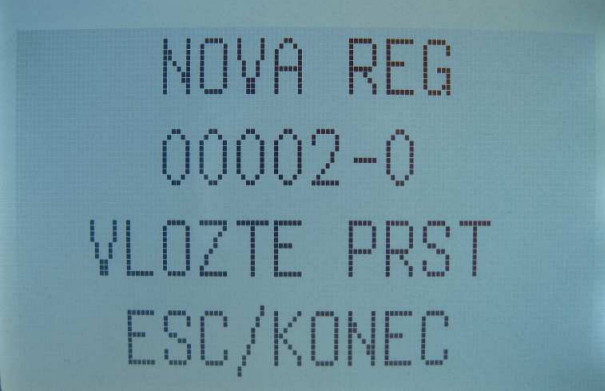

přiložíme otisk prstu (Pro úspěšnou registraci je nutné přiložit stejný otisk 3x). Poté ULOZIT OK -> OK (ukončení registrace)

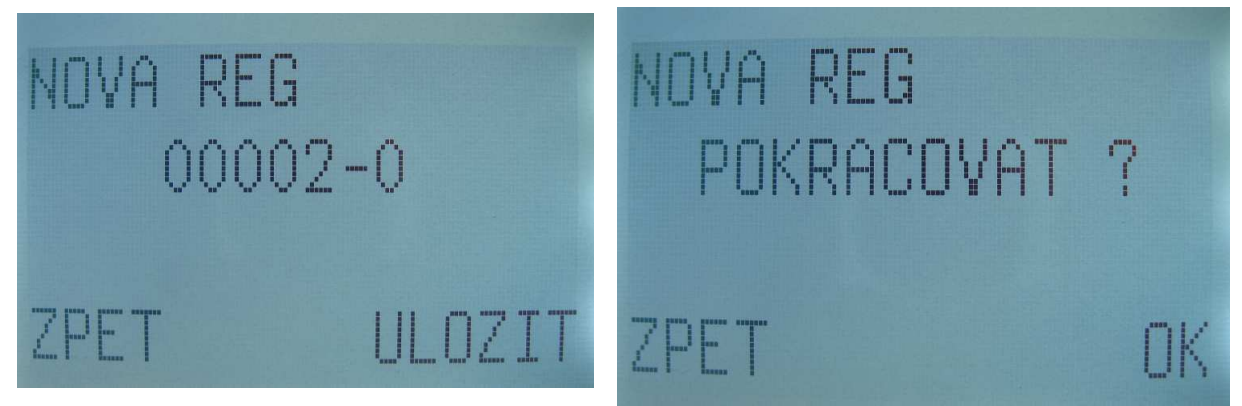

nebo ZPĚT (pro přidání dalšího otisku, pak postup registrace stejný).

### 2.1.2 Zaregistrování hesla

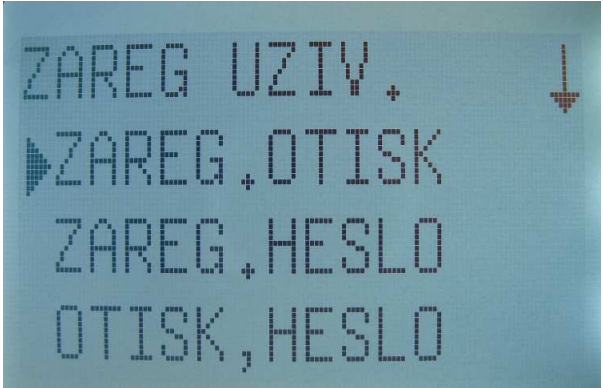

Stiskneme tlačítko MENU a SRAVA UZIV. potvrdíme tlačítkem OK ->ZAREG UZIV. OK -> ZAREG. HESLO OK -> NOVA REG

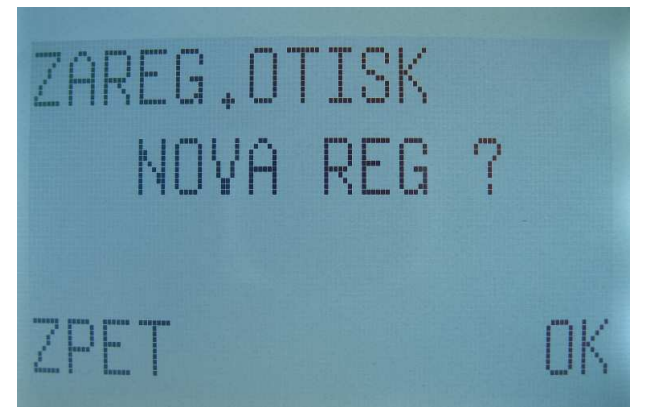

(pokud chceme přidat heslo k existujícímu uživateli stiskneme ZPĚT), pokud nového uživatele tak OK. Zadáme ID (číslo 1 - 65534) pak OK,

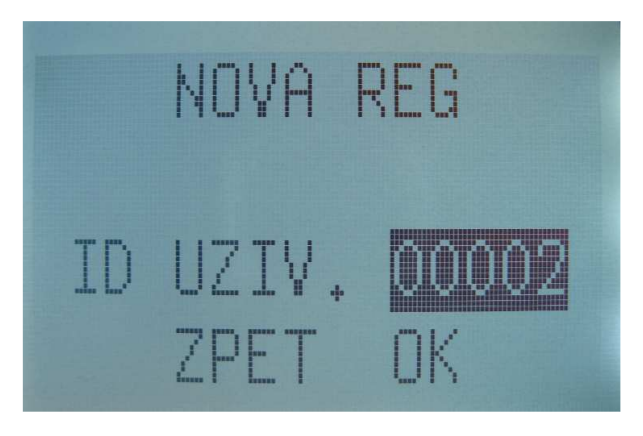

zadáme heslo max. 5 znaků, potvrdíme heslo znovu.

| NOVA REG  | NOVA REG                    |  |
|-----------|-----------------------------|--|
| ZAD HESLO | ZAD HESLO ****<br>Pot Hesla |  |

Pozn. Pokud zadáme heslo k již existujícímu uživateli, který má zadaný i otisk. Bude se tento uživatel moci identifikovat jak pomocí otisku, tak pomocí hesla.

#### 2.1.3 Registrace otisku a hesla

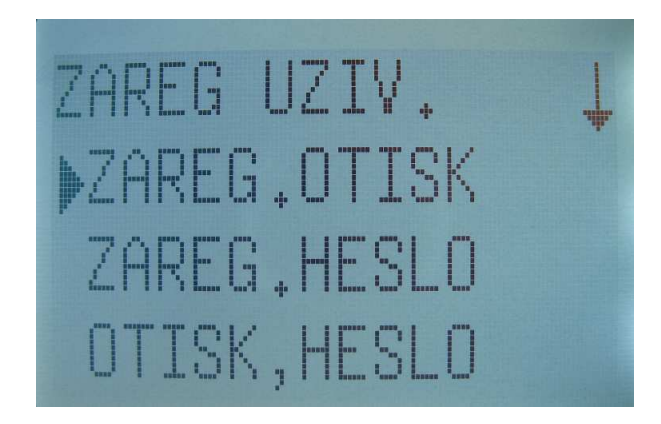

Stiskneme tlačítko MENU a SRAVA UZIV. potvrdíme tlačítkem OK ->ZAREG UZIV. OK -> OTISK, HESLO OK -> NOVA REG ,

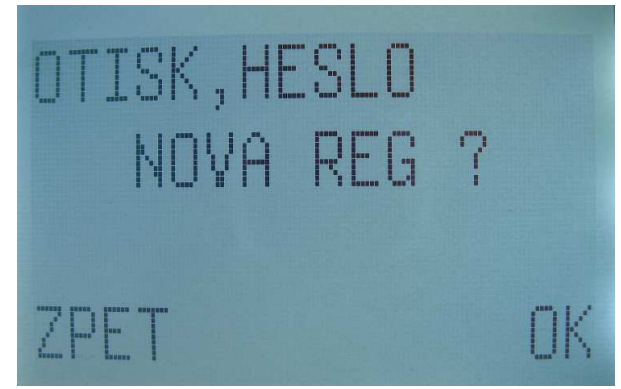

(pokud chceme jen přidat otisk a heslo k již existujícímu uživateli, tak ZPĚT), pokud nový uživatel OK zadáme ID (číslo 1 - 65534) OK

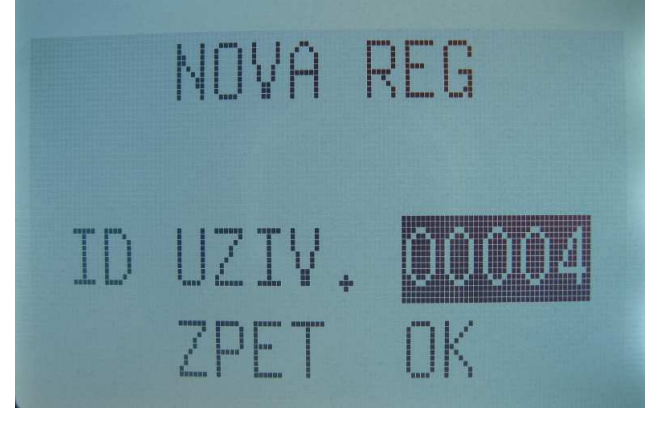

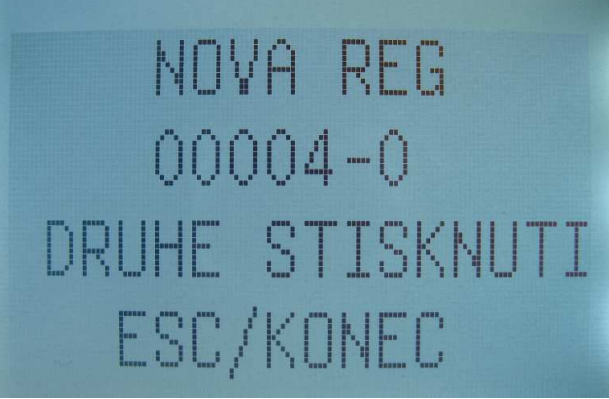

přiložíme otisk prstu (Pro úspěšnou registraci je nutné přiložit stejný otisk 3x),

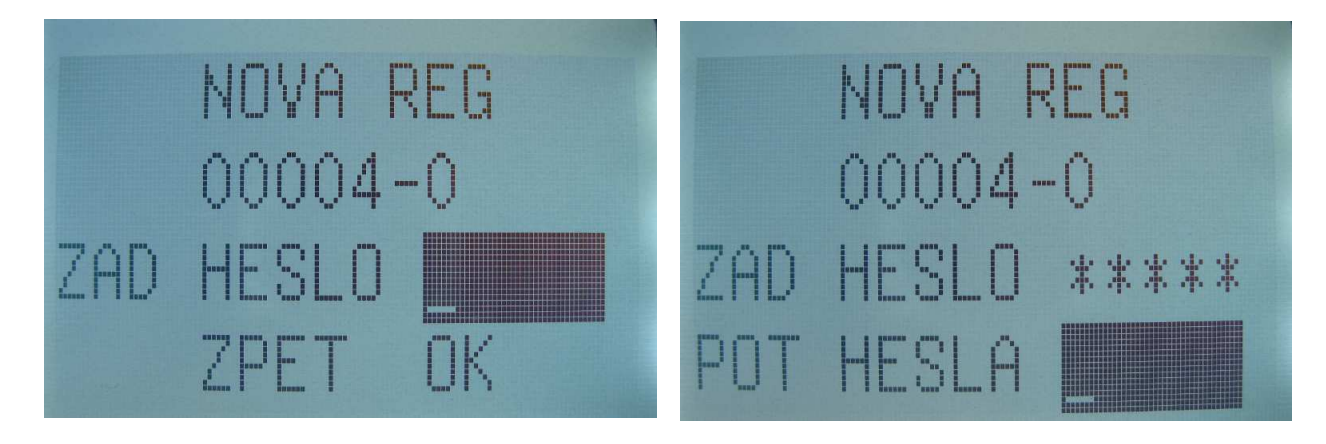

zadáme heslo max. 5 znaků, potvrdíme heslo znovu. ULOŽIT OK -> POKRAČOVAT OK.

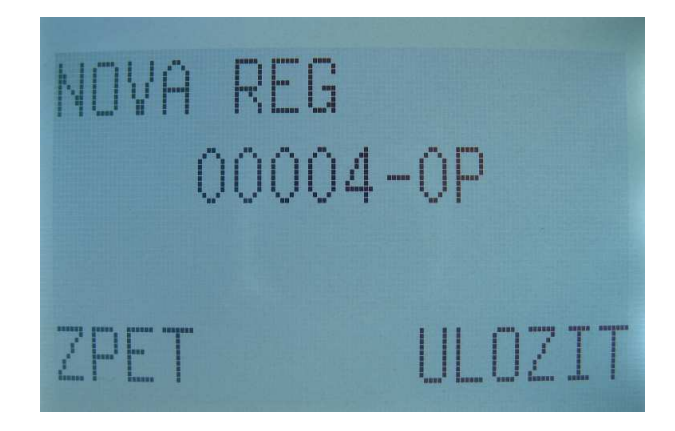

#### 2.1.4 Registrace karty

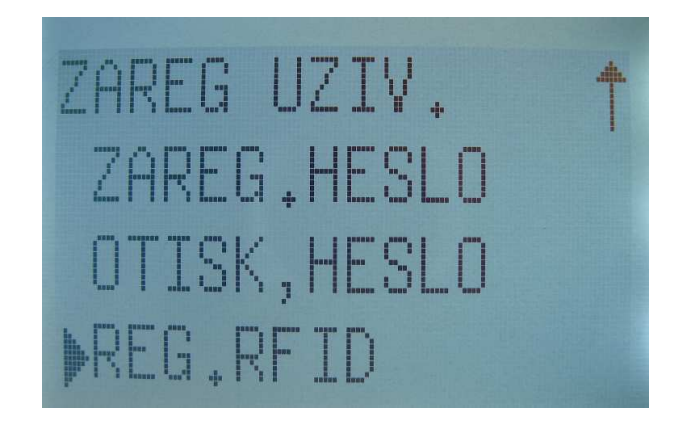

Stiskneme tlačítko MENU a SRAVA UZIV. potvrdíme tlačítkem OK ->ZAREG UZIV. OK -> REG.RFID OK -> NOVA REG OK.

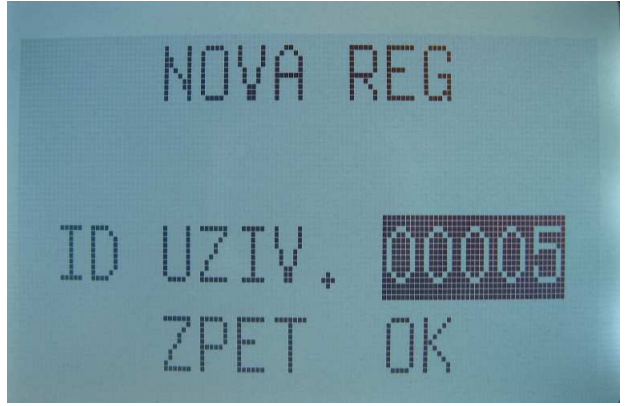

Zadáme ID (číslo 1 - 65534) pak OK,

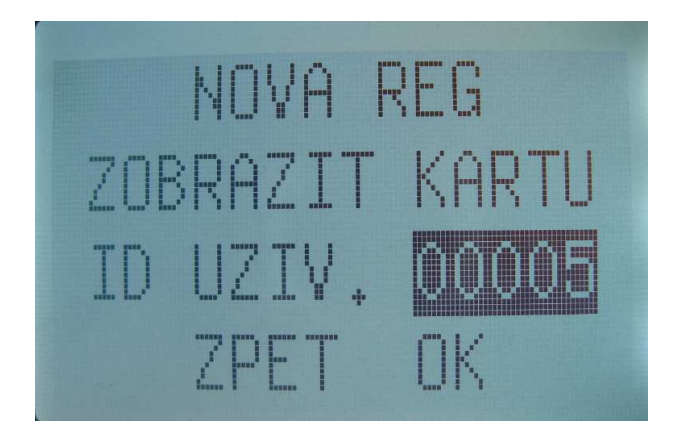

Přiložíme kartu a dokončíme její registraci.

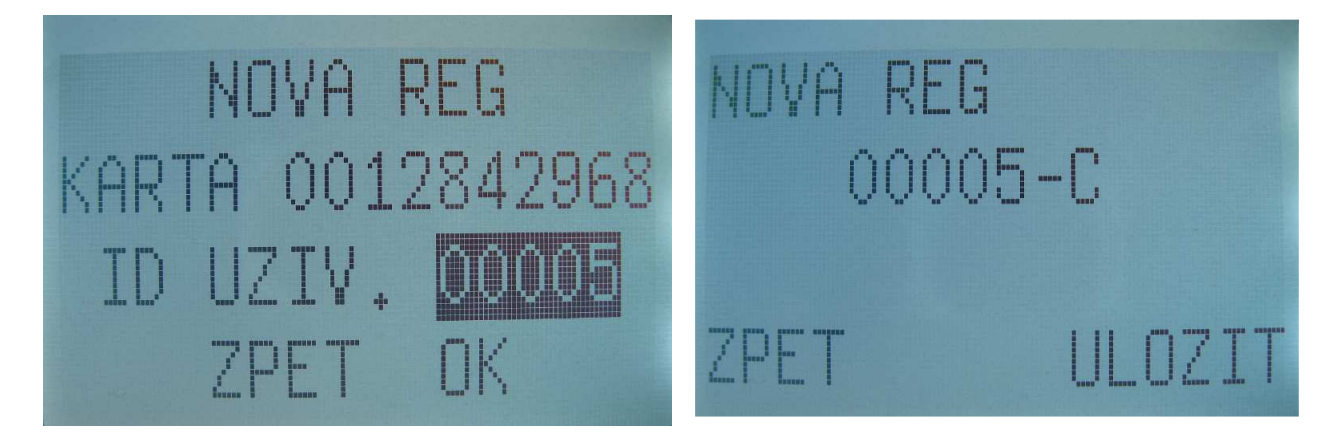

2.2 Přidání administrátora

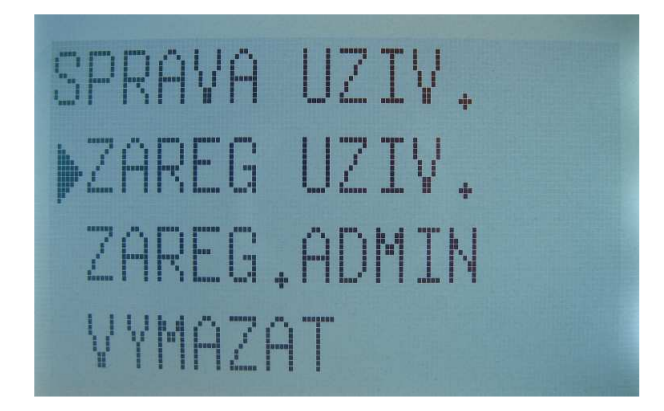

Stiskneme tlačítko MENU, dále pak SPRAVA UZIV. -> ZAREG. ADMIN a dále postupujeme jako při registrace normálního uživatele.

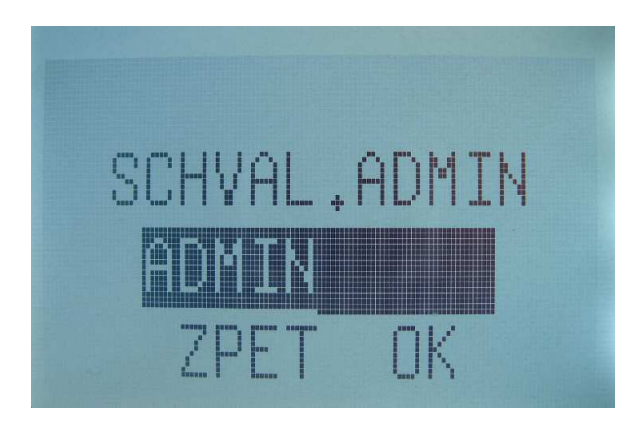

Při registraci můžeme vybrat ze tří úrovní administrátora ZAPISOVATEL, ADMIN, SUPERVISOR.

ZAPISOVATEL – má právo registrovat a mazat uživatele,

ADMIN – má přístup do dalších předvoleb systému, nemůže však mazat data a využít pokročilých možností terminálu.

SUPERVISOR – má plné práva a dostane se do všech předvoleb systému.

Pozn.: Při mazání administrátorů, platí že administrátor vyšší úrovně může smazat administrátora nižší úrovně. Na stejné úrovni je mazání zakázáno. Pokud chceme smazat SUPERVISORA, tak musíme v MENU -> VOLBY -> NAST. SYSTEMU -> POKROCILE MOZN. -> VYM.ADMIN PŘI. Tím vymažeme administrátorské práva supervizora.

# 2.3 Mazání zaregistrovaných dat

Pro smazání uživatele, otisků, hesla nebo karty budeme postupovat následovně. Stiskneme tlačítko MENU, dále SPRÁVA UZIV. OK -> VYMAZAT OK,

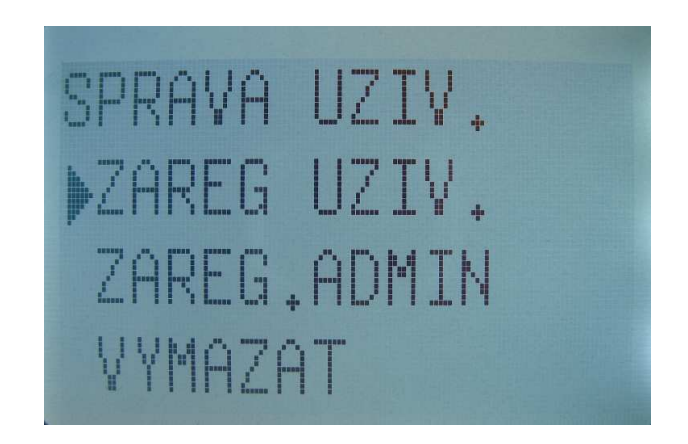

zvolíme ID uživatele, kterého chceme smazat. Potvrdíme OK poté můžeme smazat ještě otisk (ID-O) a heslo (ID-P) nebo kartu.

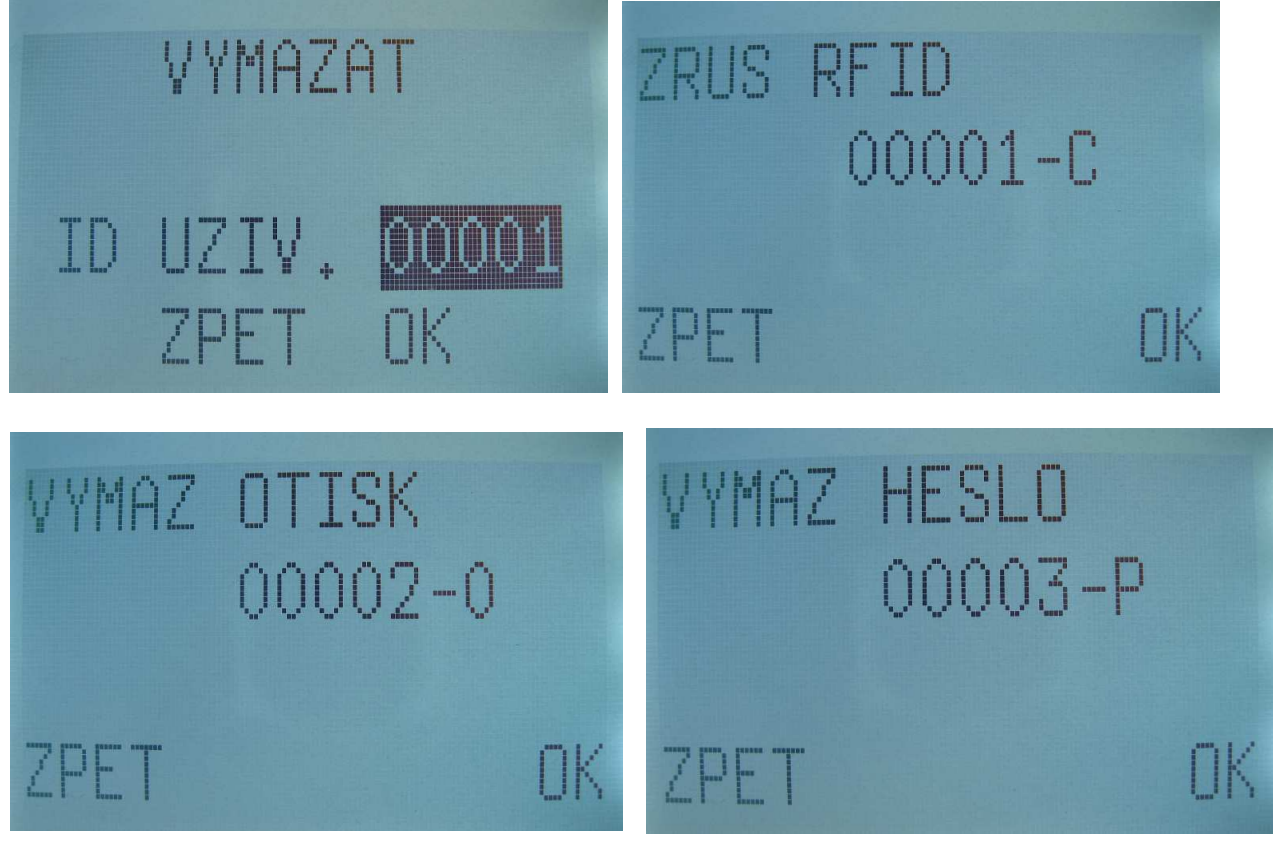

# 3. Nastavení

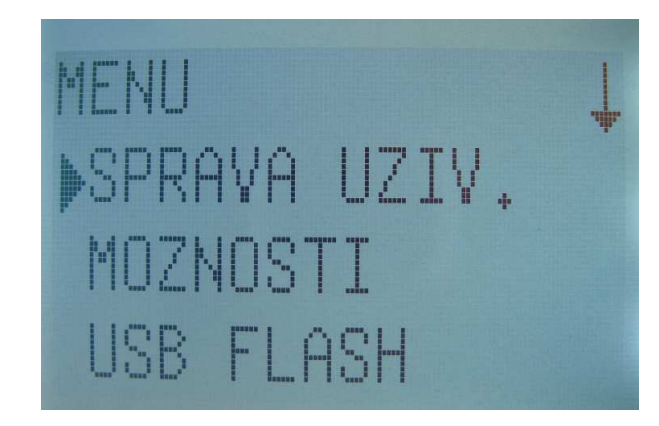

# 3.1 Možnosti systému

Stiskneme MENU, zvolíme MOZNOSTI. Zde můžeme nastavovat: Datum(Čas), Jazyk, Formát časového období, Nastavení letního času a Pokročilé možnosti.

## 3.1.1 Nastavení času

Stiskneme MOZNOSTI -> SYSTEMU -> DATUM,CAS

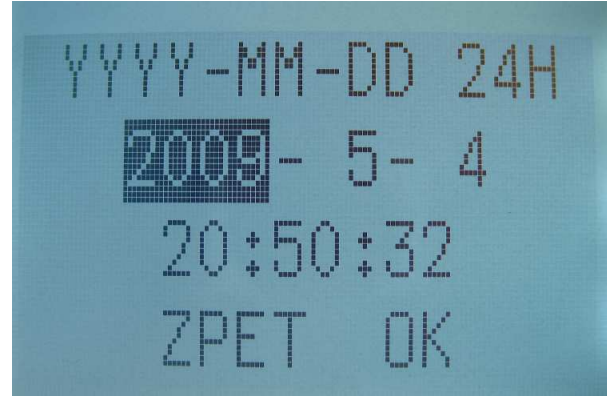

Tlačítky F2( $\uparrow$ ) a F3( $\downarrow$ ) se pohybujeme a měníme požadované hodnoty pro změnu času.

### 3.1.2 Nastavení jazyku Stiskneme MOZNOSTI -> SYSTEMU -> JAZYK

3.1.3 Nastavení formátu datum, čas Stiskneme MOZNOSTI -> SYSTEMU -> FORMAT YY-MM-DD

### 3.1.4 Nastavení letní čas

Stiskneme MOZNOSTI -> SYSTEMU -> DLST (pro vložení letního času)

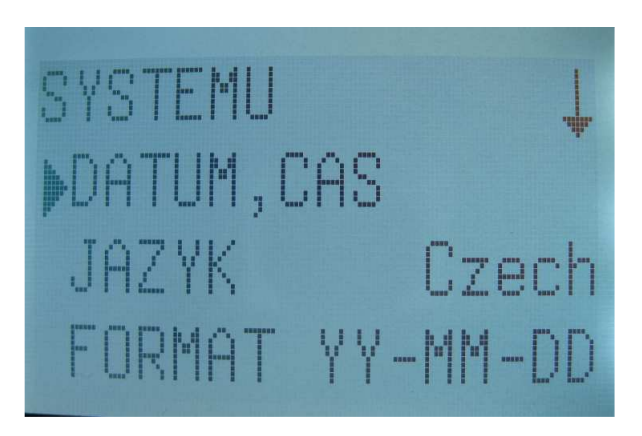

### 3.1.5 Pokročilé možnosti

Stiskneme MOZNOSTI -> SYSTEMU -> POKROCILE MOZN.

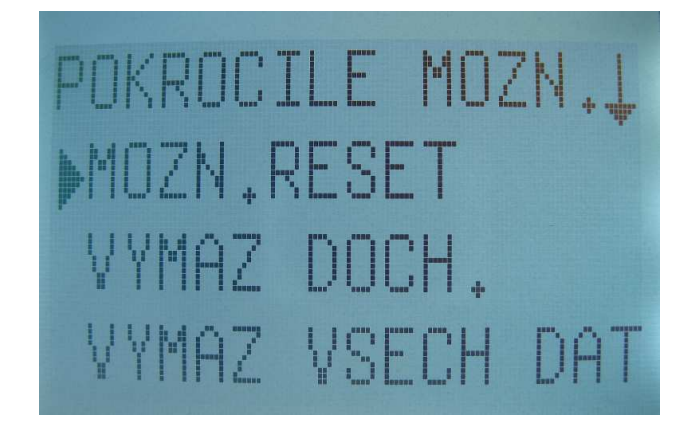

!!!!! První 3 funkce jsou standardem v každém terminálu, ostatní funkce jsou volitelné !!!!!
 MOZN.RESET – Vrátí nastavení terminálu do defaultního továrního nastavení.
 VYMAZ DOCH. – Vymaže z paměti docházkové transakce
 VYMAZ VŠECH DAT – Smaže všechny zaregistrované uživatele a transakce

VYMA.PRIV.ADM – Změní administrátorské oprávnění na uživatelské ZOBR.POCET – Zobrazí hodnotu kvality otisku na obrazovku

### **MEZ PODOB**

| FRR    | FAR    | One-to-many | One-to-one |
|--------|--------|-------------|------------|
| High   | Low    | 45          | 25         |
| Middle | Middle | 35          | 15         |
| Low    | High   | 25          | 10         |

Pravděpodobnost chybného zamítnutí (FRR) - otisky jsou shodné, ale jsou zamítnuty

FRR =  $\frac{počet porovnání vzorů osoby A vedoucí k neshodě}{celkový počet porovnání vzorů osoby A}$ 

Pravděpodobnost chybné akceptace (FAR) - otisky jsou rozdílné, ale jsou přijaty

FAR =  $rac{počet shodných porovnání rozdílných vzorů}{celkový počet porovnání rozdílných vzorů$ 

Platí nepřímá úměra těchto hodnot tzn. čím je menší hodnota FRR, tím je naopak větší hodnota FAR a naopak (což se nám nelíbí). Proto hledáme hodnoty, kdy se FRR a FAR sobě co nejvíce blíží a samozřejmě jsou nejnižší.

MEZ 1:1 – platí pro ověření 1:1, kdy známe ID uživatele

**AKTUAL.FIRMWAR** – Pokud chcete aktualizovat zařízení přes USB disk. Pro použití kontaktujte výrobce zařízení.

**PRAC.KOD** – Pokud je položka nastavena na ANO, tak při stisku klávesy budete dotázáni na pracovní status a poté ověřeni. Při nastavení NE Bude probíhat klasická volba statusů a po nich následné ověření. Pracovní kódy mohou pracovat ve dvou modech Mód 1 a Mód 2.

## 3.2 Možnosti komunikace

Stiskneme MENU, zvolíme MOZNOSTI - KOMUNIKACE. Zde nastavujeme parametry pro komunikaci terminálu s PC.

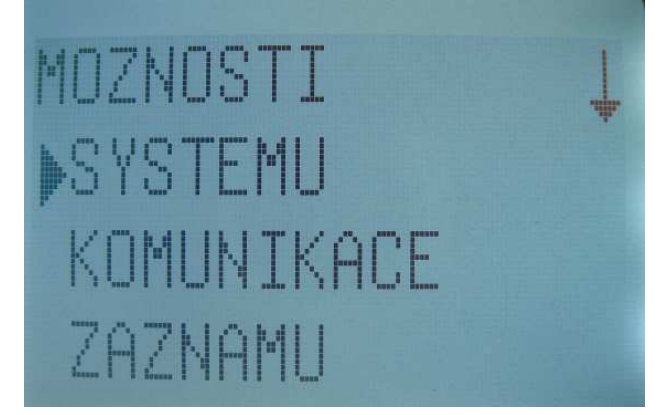

Komunikace s PC nebo jiným zařízením je možná přes tyto komunikační rozhranní: **RS232, RS485, TCP/IP.** 

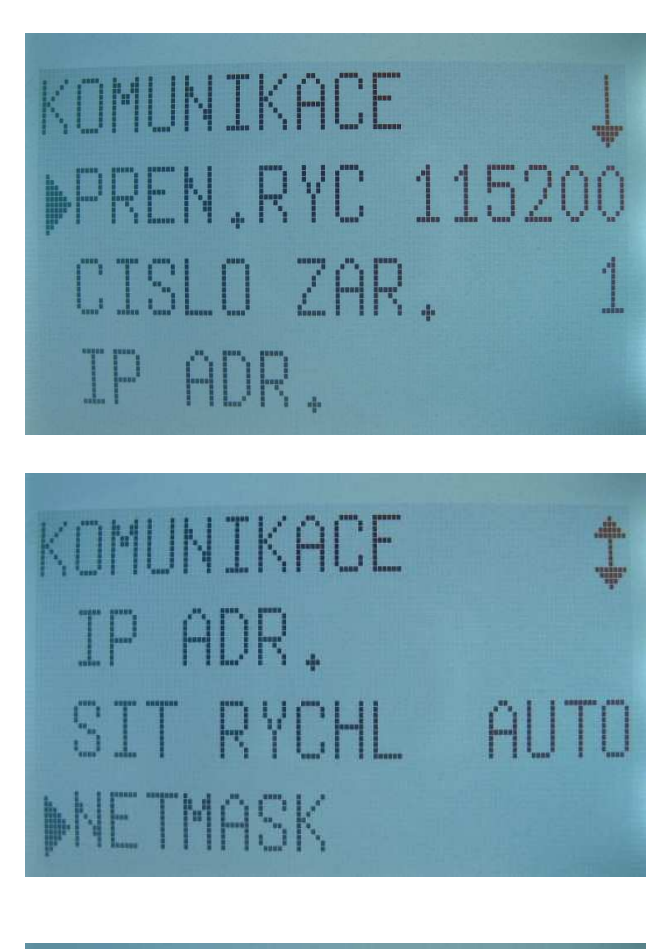

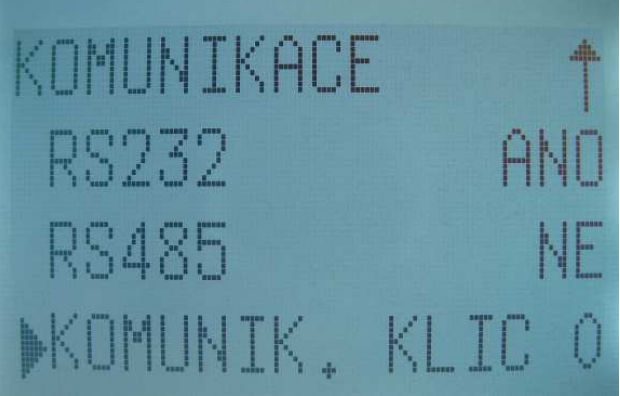

Dále je možné nastavit tyto parametry:

**PŘENOSOVÁ RYCHLOST:** Zde je na výběr z 5 možných rxchlostí: 9600, 19200, 38400, 57600, 115200 Bd

ČÍSLO ZAŘÍZENÍ: ID zařízení můžeme zadat v rozsahu 1 – 255. ID je důležité hlavně pro sériovou komunikaci pro identifikaci terminálu.

IP ADRESA: Defaultně je nastavená IP adresa 192.168.1.201 RYCHLOST SÍTĚ:

MASKA SÍTĚ: Defaultně je nastavená na hodnotu 255.255.255.0

BRÁNA: Defaultně je nastavená na hodnotu 0.0.0.0

RS232: Pro použití ANO nebo NE

**RS485:** Pro použití ANO nebo NE

KOMUNIKAČNÍ KLÍČ: Defaultně nastaven na 0, je možné nastavit

## 3.3 Možnosti záznamu

Stiskneme MENU, zvolíme MOZNOSTI - ZAZNAMU. Zde nastavujeme parametry pro upozornění při překročení kapacity záznamů.

**ALARM.ZAZN.V**: Hodnota vyjádřená v procentech. Pokud hlavní záznamy (uživatelé, otisky atd.) překročí tuto mez, terminál automaticky vyšle zvukový signál o zaplnění paměti.

**ALARM.ZAZN.D**: Hodnota vyjádřená v procentech. Pokud záznamy docházky překročí tuto mez, terminál automaticky vyšle zvukový signál o zaplnění paměti.

**ZKONTR.MIN:** Pokud uživatel zadá stejnou transakci, nebo jinou v zadaném intervalu. Terminál zaznamená pouze první z nich tak aby se zamezilo dublování transakcí.

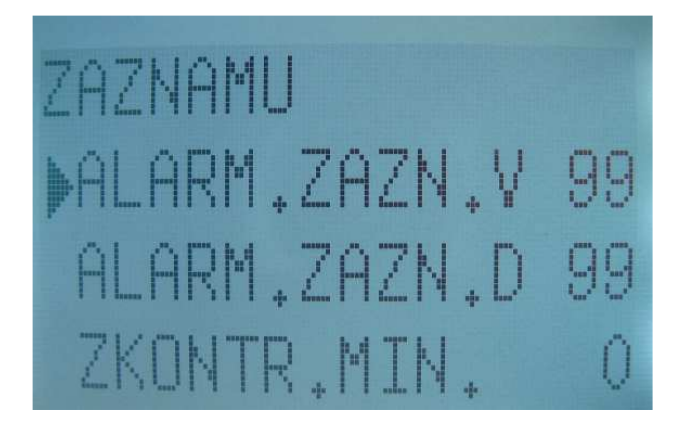

## 3.4 Přístupové možnosti

Stiskneme MENU, zvolíme MOZNOSTI – PRIST.MOZNOSTI.

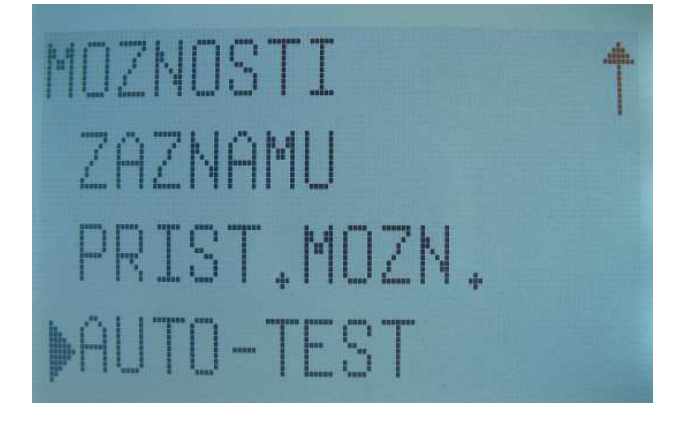

### 3.4.1 Definování období

Definice jednotlivých časových období a dnů v týdnu, tak jak bude umožněn přístup a nebo záznam docházky uživateli. Každý uživatel může mít určeny max. 3 období . Každé období je rozděleno na 7 pracovních dnů, ve kterých definujeme povolení přístupu. Dny můžeme definovat v rozmezí 00.00 – 24.00. Defaultně využívají všichni uživatelé časové období číslo 1, ve kterém je povolen neomezený přístup.

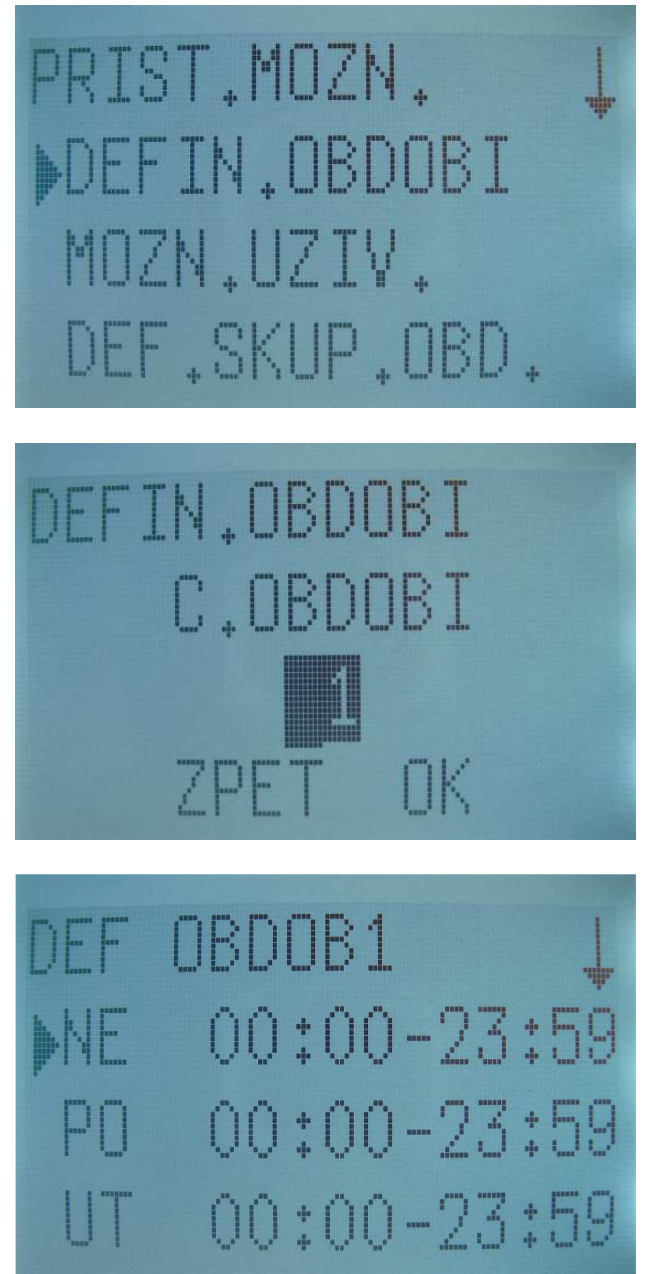

Např. SO a NE bude nastaveno období 23:57 – 23:56 (nepovolen žádný přístup), PO až PA bude nastaveno 08:00 – 18:00 (povolen přístup v rozmezí hodnot). Celkem je možno definovat 50 časových období.

#### 3.4.2 Možnosti uživatele

Zde můžeme u každého uživatele jednotlivě definovat možnosti přístupu. Zadáme ID uživatele a dáme OK.

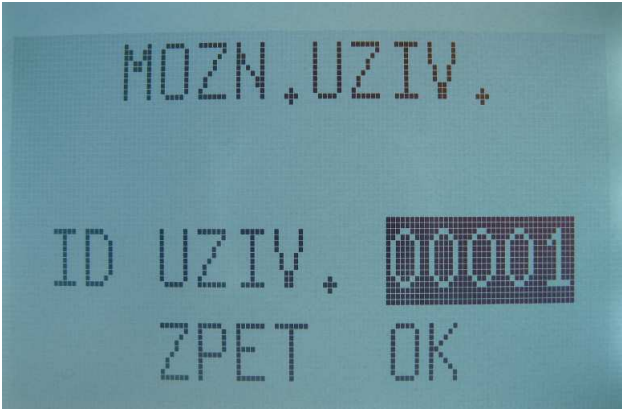

U uživatele definujeme do které patří skupiny. A jestli využívá nastavení této skupiny (ANO - NE).

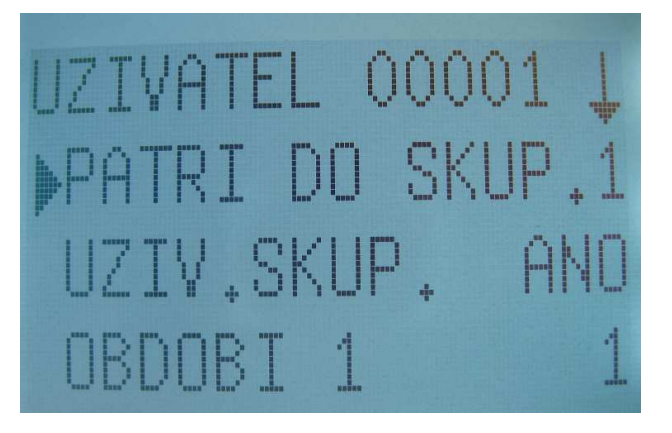

Dále definujeme časové období přístupu.

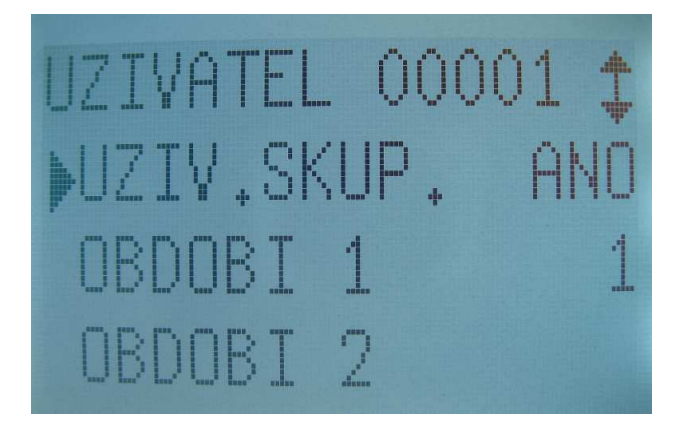

Způsob identifikace uživatele (otisk, prst, karta nebo PIN) a zda uživatel využívá způsob této identifikace (ANO - NE)

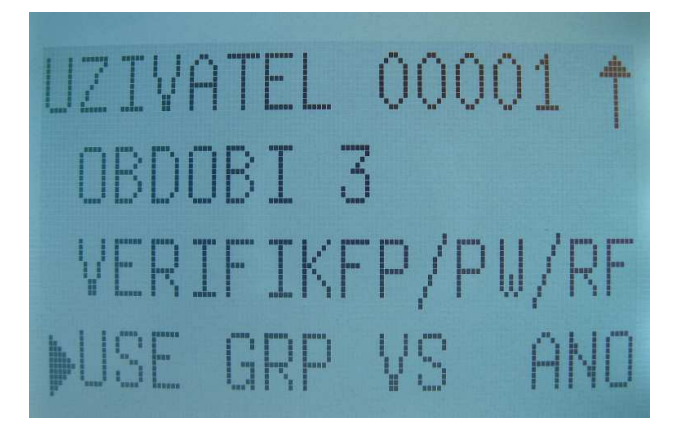

## 3.4.3 Definování skupin období

Dále můžeme nastavit skupiny období. Těchto skupin může být celkem 5. Každá tato skupina pak může obsahovat až 3 časové období Viz. kapitola 3.4.1.

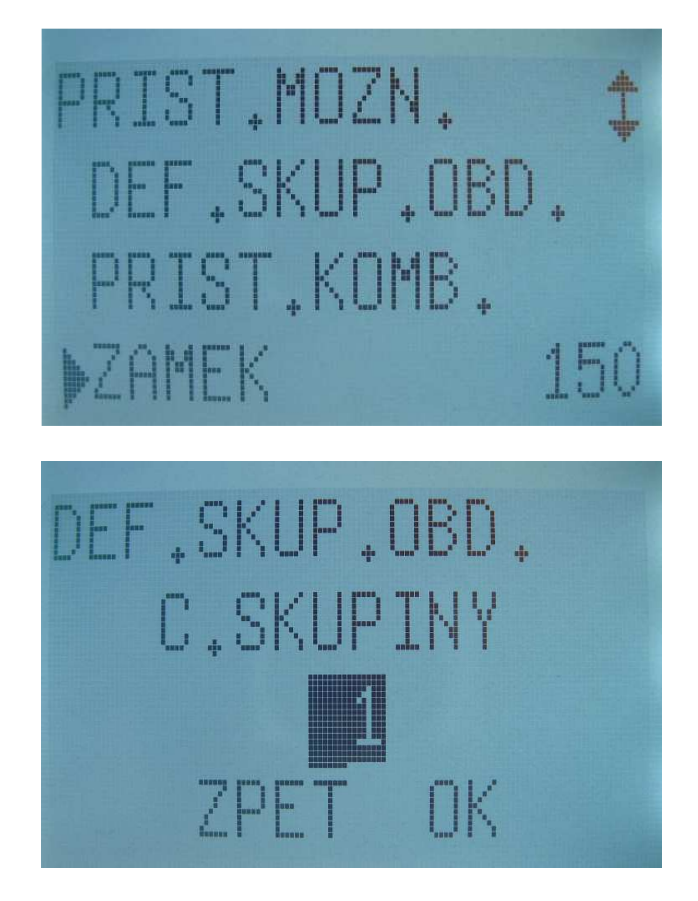

Například Skupina č.1 bude obsahovat tři časové období 1, 3, 37

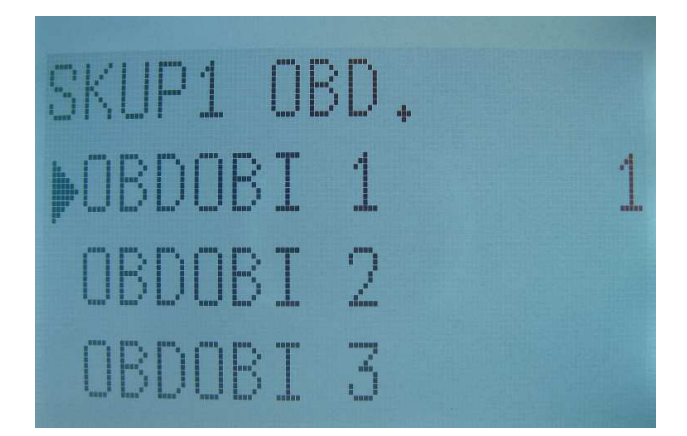

3.4.4 Kombinace přístupu

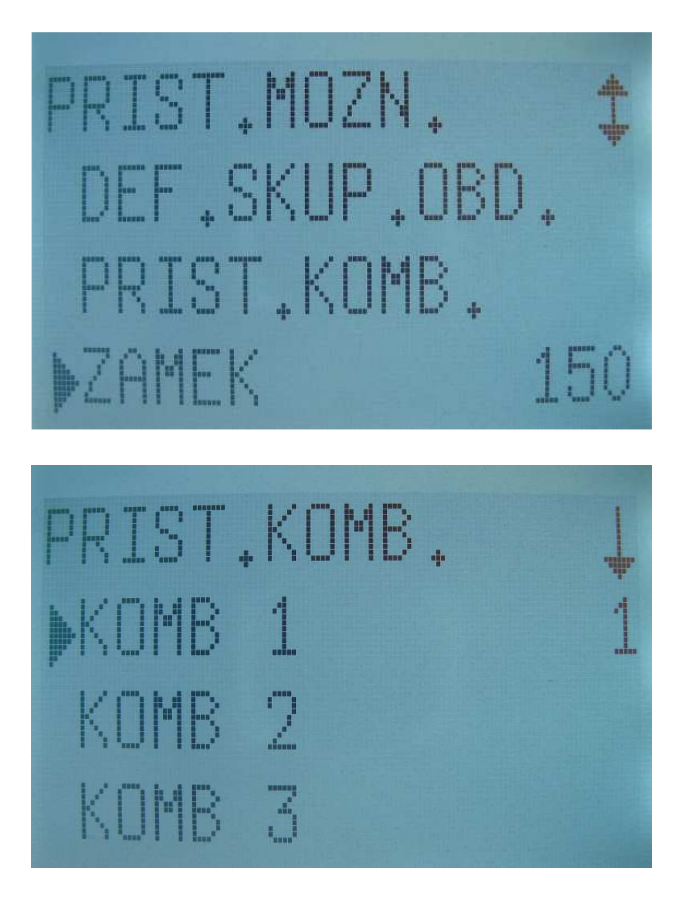

3.4.5 Zámek, zpoždění dveřního čidla, mód dveřního čidla, možnost nátlaku, alarm cnt, group vertype,

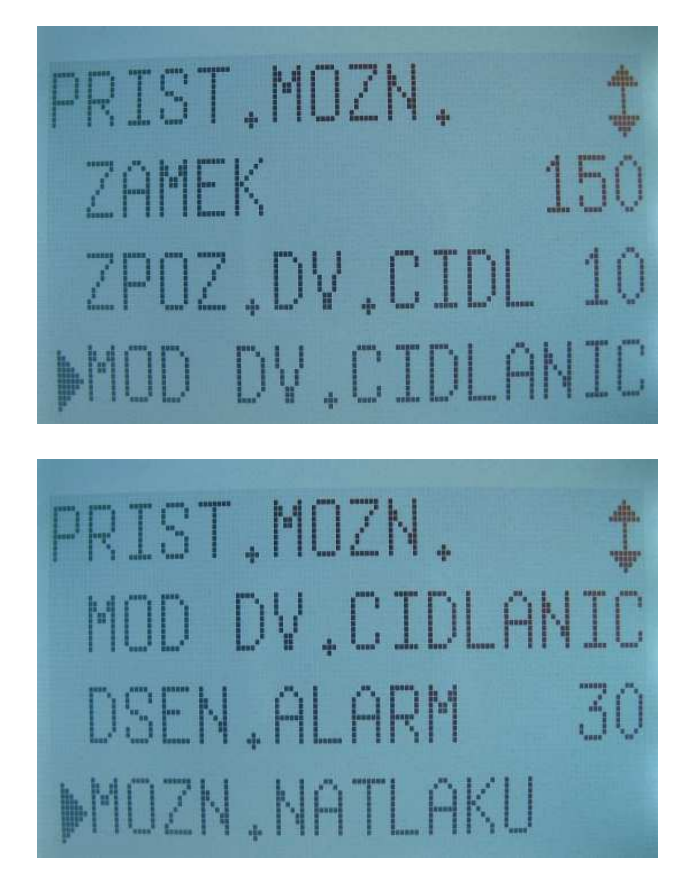

**ZÁMEK:** Po korektní identifikaci dojde k sepnutí relé a odblokování el. Zámku. Jednotka nastavení je 20ms. Maximální hodnota nastavení je 254 což odpovídá času kolem 5s. Pokud je hodnota nastavena na 0. Zámek není odblokován.

**ZPOŽ.DVEŘ.ČIDLA:** Nastavení zpoždění dveřního čidla, po uplynutí časového intervalu je spuštěn alarm.

### MÓD DVEŘNÍHO ČIDLA:

**DSEN. ALARM:** Pokud je uživatel pod nátlakem donucen otevřít dveře a tyto dveře uživatel otevře prstem, který je používán pro otevření pod nátlakem. Hodnota udává po jaké době po otevření je spuštěn alarm (0-255s).

**MOZN.NATLAKU:** V tomto menu můžeme zadat nové otisky, nebo využít stávající otisky uživatele pro případ, že uživatel bude nucen k přístupu do objektu pod nátlakem. Šipkami najedeme na menu MOZN.NATLAKU, stiskneme OK. V podmenu můžeme nastavit tyto položky

Neplat.otev – nove zareg.: Vybereme ID uživatele a zadáme nový otisk
 Def.natl.otisk: Vybereme ID uživatele a vybereme některý z již zaregistrovaných otisků.
 Nedef.natl.otis: Vybereme uživatele a vybereme otisk u kterého chceme zrušit

nastavení použití pro případ nátlaku. **Nedef.vse:** Vybereme uživatele u kterého chceme zrušit nastavení použití pro případ nátlaku pro všechny otisky prstů Spust 1:1 – Pokud je ANO pak při identifikaci 1:1 a použití otisku pro nátlak se spustí alarm
Spust 1:N - Pokud je ANO pak při identifikaci 1:N a použití otisku pro nátlak se spustí alarm
Spust hesl. – Pokud je ANO pak při identifikaci pomocí hesla se spustí alarm
Zpozd.alarm: Pokud je uživatel pod nátlakem donucen otevřít dveře a tyto dveře uživatel otevře prstem, který je používán pro otevření pod nátlakem. Hodnota udává po jaké době po otevření je spuštěn alarm (0-255s).

**ALARM CNT.:** Hodnota určuje počet při kterém po neoprávněné identifikaci spustí alarm. Tzn. I když je uživatel zaregistrován v terminálu a hodnota je nastavena na 3, tak po třetí neúspěšné identifikaci je spuštěn alarm.

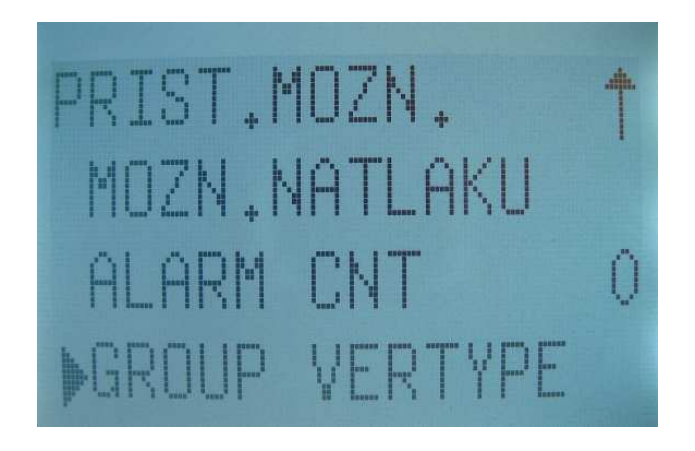

**GROUP VERTYPE:** Při multikombinačním ověření je možné nastavit, jakým způsobem se bude uživatel v jednotlivé skupině identifikovat. Defaultně jsou všichni uživatelé ve skupině 1 a mohou se identifikovat otiskem, kartou, heslem nebo pinem.

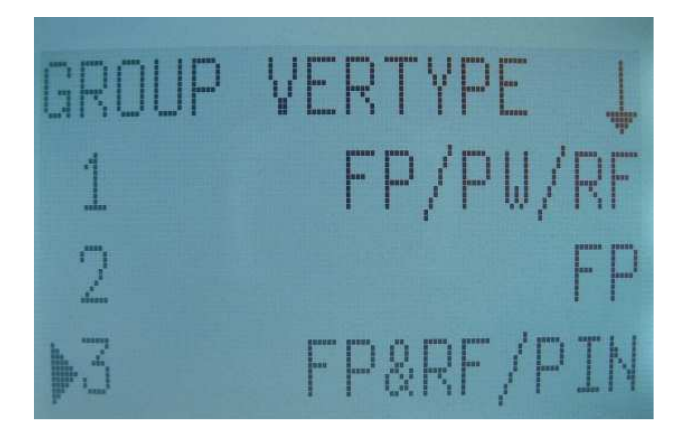

## **3.5 AUTO-TEST**

### V MENU – MOZNOSTI - AUTOTEST

V tomto menu je možné zkontrolovat jednotlivými testy správný chod terminálu a jeho modulů.

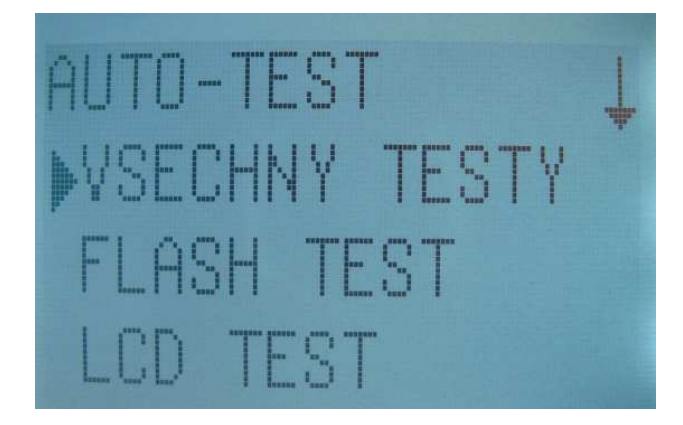

## 4 USB FLASH

Pro použití je nutné mít k terminálu připojené externí zařízení (USB flash disk) pro stahování a nahrávání dat do/z terminálu

V MENU – USB FLASH – STAHNI DOCHAZKU – stažení logů docházky všech zaměstnanců - STAHNI UZIVAT. – stažení uživatelů včetně otisků prstů

- NAHRAJ UZIVAT. – Nahrání uživatelů včetně otisků prstů

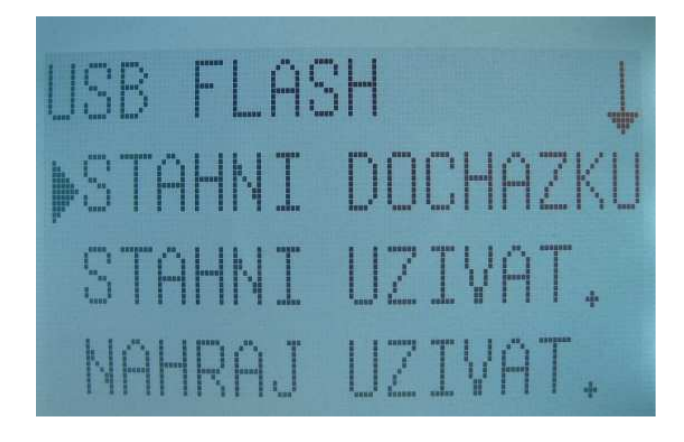

# 5 SYS INFO

### Stisknutím MENU – SYS INFO

V tomto uživatelském menu získáme informace o terminálu (seriové číslo, verzi firmwaru,....), zaplnění kapacity uživatelů, otisků prstů, počet karet, počet záznamů, zbývající volné místo pro uživatele, volné místo pro počet karet a otisků.

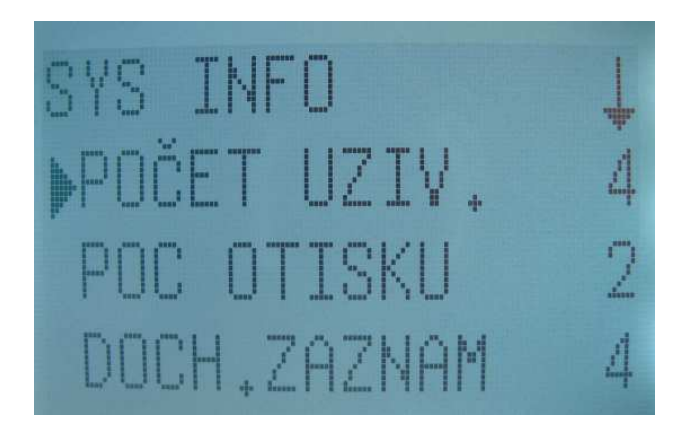